## **Connecting BCM v3.7 or below with NetPBX**

Follow the instructions below to connect a BCM v3.7 or below with NetPBX:

1. Make sure the CDRServer.EXE and Interop.CDRSERVERLib.dll files are placed in the same folder as NetPBX.EXE, usually located in {pf}\Tri-Line\NetPBX.

| 🚞 NetPBX                              |                            |          |                       |                  |  |
|---------------------------------------|----------------------------|----------|-----------------------|------------------|--|
| File Edit View Favorites Tools        | Help                       |          |                       |                  |  |
| 🕒 Back 👻 🕤 - 🏂 🔎 Se                   | earch 😥 Folders 🛛 🎹 🕇      |          |                       |                  |  |
| Address 🛅 C:\Program Files\Tri-Line\N | letPBX                     |          |                       |                  |  |
|                                       | Name 🔺                     | Size     | Туре                  | Date Modified    |  |
| File and Folder Tasks 🛛 🛠             | 👏 CDRClient.dll            | 176 KB   | Application Extension | 17/05/2010 08:10 |  |
| 📬 kitalua a manu falidar              | 🗂 CDRServer.exe            | 36 KB    | Application           | 31/01/2005 14:57 |  |
| Make a new rolder                     | 🖬 CDRServer.tlb            | 3 KB     | TLB File              | 31/01/2005 14:57 |  |
| Publish this folder to the            | 🔊 Interop.CDRSERVERLib.dll | 7 KB     | Application Extension | 23/10/2012 19:57 |  |
| Chara Mais Galdes                     | 🗱 NetPBX.exe               | 92 KB    | Application           | 23/10/2012 19:57 |  |
| Shale this folder                     | 🔊 osa40.dll                | 1,112 KB | Application Extension | 27/05/2010 03:24 |  |
|                                       | 🎇 Uninstall NetPBX         | 2 KB     | Shortcut              | 24/10/2012 12:33 |  |

- 2. Register **CDRServer.EXE** by running the command line with administrator privileges and typing the following command under the directory path of the NetPBX folder: **CDRServer.EXE/regserver**.
- 3. Open the computer's local security policies: Start -> Control Panel -> Administrative Tools -> Local Security Policy.

| 🐉 Local Security Settings                                                                                                    |                                                                                                    |  |
|----------------------------------------------------------------------------------------------------|----------------------------------------------------------------------------------------------------|--|
| File Action View Help                                                                                                    |                                                                                                    |  |
| ← →   X 🖪   😫                                                                                                    |                                                                                                    |  |
| Security Settings     Account Policies     Account Policies     Da Local Policies     Public Key Policies     Software Restriction Policies     Software Restriction Policies     Software Policies on Local Computer | Name<br>Account Policies<br>Local Policies<br>Public Key Policies<br>Software Restriction Policies<br>IP Security Policies on Local C |  |

4. Within the Security Settings\Local Policies\Security Options tree, change the following items as highlighted in the screenshot below:

| 😼 Local Security Settings             |                                          |                       |  |
|---------------------------------------|------------------------------------------|-----------------------|--|
| File Action View Help                 |                                          |                       |  |
| ⇔ ⇒ 🖻 🗙 🗗 🗟 😫                         |                                          |                       |  |
| 📴 Security Settings                   | Policy /                                 | Security Setting      |  |
| 🗄 🧰 Account Policies                  | 👪 Audit: Shut down system immediate      | Disabled              |  |
| 🖻 🧾 Local Policies                    | 🔠 DCOM: Machine Access Restrictio        | Not defined           |  |
| <u>Audit Policy</u>                   | BDCOM: Machine Launch Restrictio         | Not defined           |  |
| User Rights Assignment                | 👪 Network access: Shares that can b      | COMCFG,DFS\$          |  |
| E Cecurity Uptions                    | 🔀 Network access: Sharing and secu       | Guestionly - local us |  |
| Public Key Policies                   | 👪 Network security: Do not store LAN     | Disabled              |  |
| Software Restriction Policies         | 👪 Microsoft network client: Digitally si | Disabled              |  |
| H Security Folicies on Local Computer | 👪 Network access: Do not allow stor      | Disabled              |  |
|                                       | 🔠 Network access: Let Everyone per       | Disabled              |  |
|                                       | 👪 Network access: Named Pipes that       | COMNAP,COMNOD         |  |

- a. Network Access: Let Everyone permissions apply to anonymous users. Set this to Enabled.
- b. Network Access: Sharing security model for local accounts. Set this to Classic.
- C. DCOM: Machine Access Restrictions: Click on Edit Security and add the following user accounts: Anonymous, Everyone, Interactive, Network, System. Set each one to have full access rights.

| DCOM: Machine Access Restrictions in Security Descriptor Defi                                                                                                    | Access Permission                                                                       | ? ×   |
|----------------------------------------------------------------------------------------------------|-----------------------------------------------------------------------------------------|-------|
| Template Security Policy Setting Explain This Setting                                                                                                    | Security Limits                                                                         |       |
| DCDM: Machine Access Restrictions in Security Descriptor<br>Definition Language (SDDL) syntax<br>If the security descriptor is left blank after defining the policy setting in the<br>template, the policy setting will not be enforced. | Group or user names:<br>ANDNYMOUS LOGON<br>Everyone<br>INTERACTIVE<br>NETWORK<br>SYSTEM |       |
| Security descriptor:                                                                                                    | Add Rem<br>LOGON Allow Deny<br>Local Access Allow Deny                                  | ove   |
| OK Cancel Apply.                                                                                                    | DK Cancel                                                                               | Apply |

5. Next step is to modify the way DCOM behaves on the computer by executing the DCOM configuration program: Start -> Run -> DCOMCNFG [enter]. Browse the tree to the following location: Console Root -> Component Services -> Computers -> My Computer. Righ-click on My Computer for Properties and amend or update the following options:

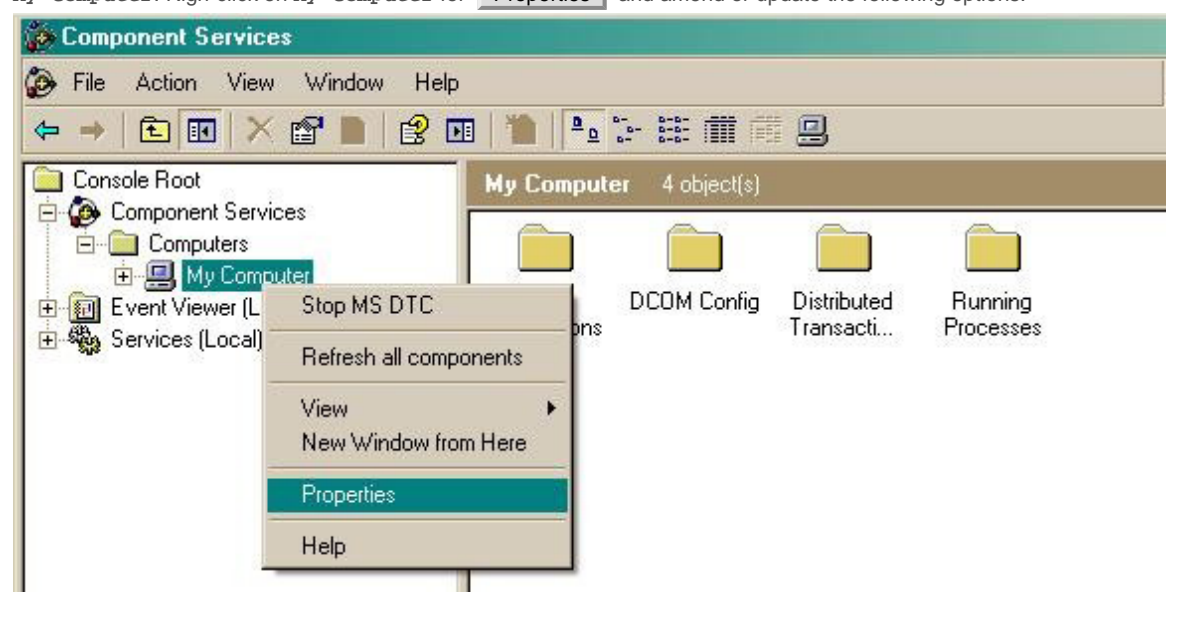

a. On the **Default Properties** tab: Enable Distributed COM on this computer: tick the box for his option Default Authentication Level: set this to Connect Default Impersonation Level: Set this to Identify

| My Computer Properties                                                                                                    | ? × |
|----------------------------------------------------------------------------------------------------|-----|
| Default Protocols   MSDTC   COM Security<br>General   Options Default Properties                                                                                                    |     |
| Enable Distributed COM on this computer                                                                                                    |     |
| Enable COM Internet Services on this computer                                                                                                    |     |
| Default Distributed COM Communication Properties                                                                                                    |     |
| The Authentication Level specifies security at the packet level.                                                                                                    |     |
| Default Authentication Level:                                                                                                    |     |
| Connect                                                                                                    |     |
| The impersonation level specifies whether applications can determine<br>who is calling them, and whether the application can do operations<br>using the client's identity.<br>Default Impersonation Level:    |     |
| Identify                                                                                                    |     |
| Security for reference tracking can be provided if authentication is use<br>and that the default impersonation level is not anonymous.<br>Provide additional security for reference tracking<br>OK Cancel App | d   |

b. On the **COM Security** tab:

Go to the Access Permissions section and select Edit default .

Add the following accounts and set both local and remote access permissions: Anonymous, Everyone, Interactive, Network, Local Service and System.

| My Computer Properties                                                                                                    | ?X Access Permission                                                                                      | <u>?</u> ×      |
|----------------------------------------------------------------------------------------------------|----------------------------------------------------------------------------------------------------|-----------------|
| General       Options       Default Properties         Default Protocols       MSDTC       COM Security         Access Permissions       You may edit who is allowed default access to applications. You may also set limits on applications that determine their own permissions.         Edit Limits       Edit Default         Launch and Activation Permissions       You may edit who is allowed by default to launch applications or activate objects. You may also set limits on applications that | Default Security<br>Group or user names:<br>ANONYMOUS LOGON<br>Everyone<br>INTERACTIVE<br>NETWORK<br>SELF | Add Dem         |
| determine their own permissions.                                                                                                    | Permissions for SYSTEM Local Access Remote Access                                                         |                 |
| OK Cancel Apply                                                                                                    |                                                                                                    | OK Cancel Apply |

Go to the Launch and Activation Permissions Section and click on Edit default tab.

Add or update the following accounts to give them all local and remote access permissions: Anonymous, Everyone,

Interactive, Network, Local Service and System.

| My Computer Properties                                                                      |                                                                                                    | ? ×                                                       |
|---------------------------------------------------------------------------------------------|----------------------------------------------------------------------------------------------------|-----------------------------------------------------------|
| General                                                                                     | Options )                                                                                                  | Default Properties                                        |
| Default Protocols                                                                           | MSDTC                                                                                                    | COM Security                                              |
| - Access Permissions -                                                                      |                                                                                                    |                                                           |
| You may edit who is<br>also set limits on ap                                                | s allowed default access<br>plications that determine                                                      | to applications. You may their own permissions.           |
|                                                                                             | Edit Limits                                                                                                | Edit Default                                              |
| Launch and Activation<br>You may edit who is<br>activate objects. Yo<br>determine their own | n Permissions<br>s allowed by default to lar<br>ou may also set limits on a<br>permissions.<br>Edit Limits | unch applications or<br>applications that<br>Edit Default |
|                                                                                             |                                                                                                    |                                                           |
| 16                                                                                          | ОК                                                                                                    | Cancel Apply                                              |

| INTERACTIVE     LOCAL SERVICE     SYSTEM |       | لــ<br>كمر ا |
|------------------------------------------|-------|--------------|
|                                          | Add   | Remove       |
| ermissions for SYSTEM                    | Allow | Deny         |
| Local Launch                             | N     | 8            |
| Local Activation                         | N     |              |
| Remote Activation                        |       | ē            |
|                                          |       |              |